# ORIENTAÇÕES PARA SOLICITAÇÃO DO CERTIFICADO PESSOA FÍSICA – A3

## **1 PRÉ-REQUISITOS**

1.1 Estar ciente da Declaração de Práticas de Certificação – DPC e demais políticas da AC PR publicadas em <u>http://www.presidencia.gov.br/acpr/orientacoes.html</u>.

## 2 ATENDIMENTO

2.1 O atendimento é realizado obrigatoriamente nas instalações da AC PR. Excepcionalmente, poderá ser em ambiente externo nas hipóteses previstas abaixo:

- 2.1.1 Pessoa com deficiência ou com mobilidade reduzida, conforme definido na Lei nº 13.146, de 6 de julho de 2015
- 2.1.2 Pessoa Politicamente Exposta, conforme definido na Resolução nº 16, de 28 de março de 2007, do COAF/MF, a saber:
- 2.1.2.1 Os detentores de mandatos eletivos dos Poderes Executivo e Legislativo da União;
- 2.1.2.2 Os ocupantes de cargo, no Poder Executivo da União:
  - a) de Ministro de Estado ou equiparado; b) de Natureza Especial ou equivalente;

 c) de presidente, vice-presidente e diretor, ou equivalentes, de autarquias, fundações públicas, empresas públicas ou sociedades de economia mista;

d) do Grupo Direção e Assessoramento Superiores - DAS, nível 6, e equivalentes.

2.1.3 Pessoa com incapacidade física momentânea ou por motivo de saúde, devidamente justificado e comprovado.

#### **3 DOCUMENTAÇÃO**

#### 3.1 Documentos para emissão do certificado

#### 3.1.1 Obrigatórios

3.1.1.1 Cadastro de Pessoa Física (CPF)

**Nota 1:** O cartão CPF poderá ser substituído por declaração emitida por consulta à página da Receita Federal <u>http://www.receita.fazenda.gov.br</u>.

3.1.1.2 Número do Registro Geral – RG do titular.

**Nota 2:** Entende-se por cédula de identidade os documentos emitidos pelas Secretarias de Segurança Pública bem como os que, por força de lei, equivalem a documento de identidade em todo o território nacional, desde que contenham fotografia.

**Observação**: Os documentos acima podem ser substituídos por documento único, desde que seja oficial e contenha as informações obrigatórias (exemplo: Carteira Nacional de Habilitação).

#### 3.1.2 Opcionais

- 3.1.2.1 Número de Identificação Social NIS (PIS, PASEP ou CI).
- 3.1.2.2 Número do Cadastro Específico do INSS (CEI) informar o número do CAEPF, ficando de fora os dois últimos dígitos (relativos aos dígitos verificadores), conforme IN RFB n.º 1828, 10/09/2018.
- 3.1.2.3 Número do Título de Eleitor; Zona Eleitoral; Seção; Município e UF que poderá ser substituído por consulta à página do TSE <u>http://www.tse.gov.br</u>

Nota 3: Caso informado, torna-se obrigatória sua apresentação.

## 4 SOLICITAÇÃO

**Passo 1:** acessar a página Web <u>http://www.presidencia.gov.br/acpr</u>;

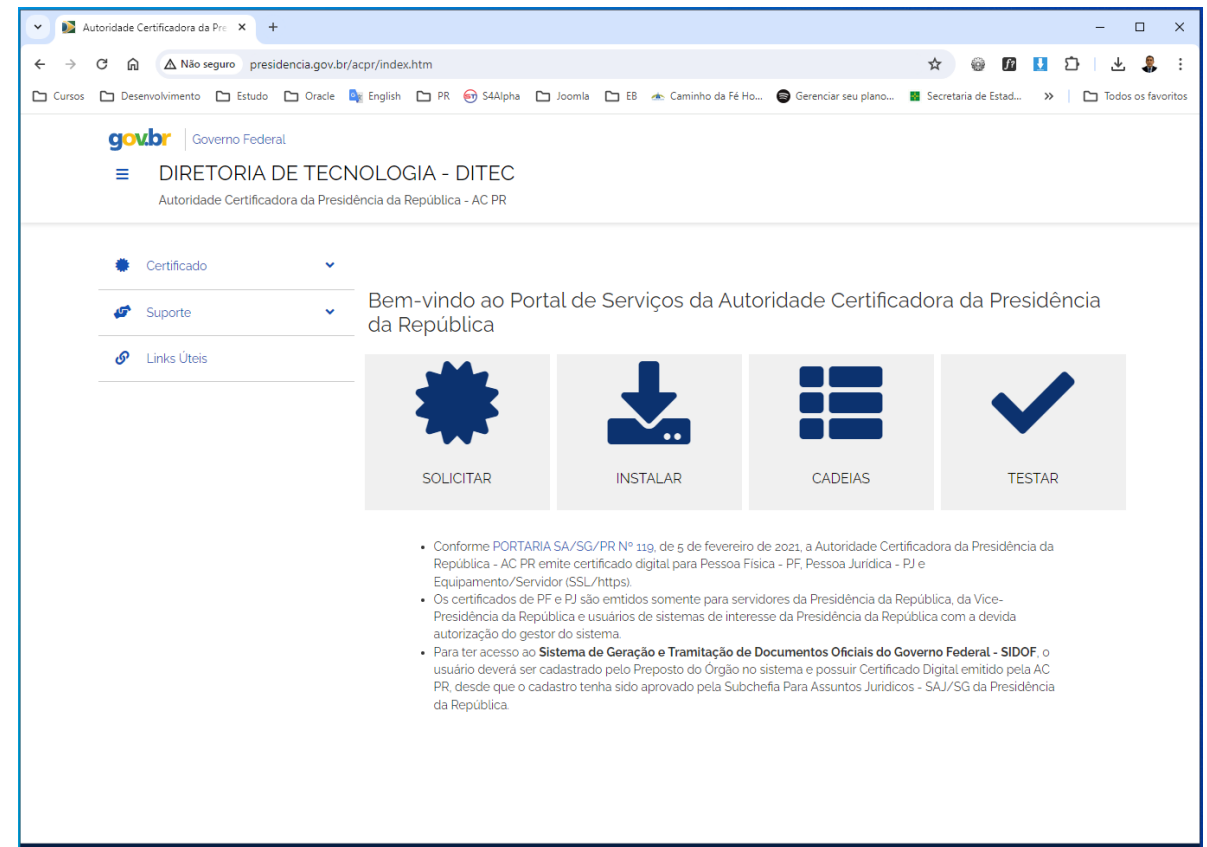

Figura 1 – Página da ACPR

**Passo 2:** clicar no menu **Certificado - Solicitar** ou no cartão **SOLICITAR**, figura 1. Você será redirecionado para a tela de login do Sistema de Solicitação de Certificado Digital da Presidência da República, figura 2;

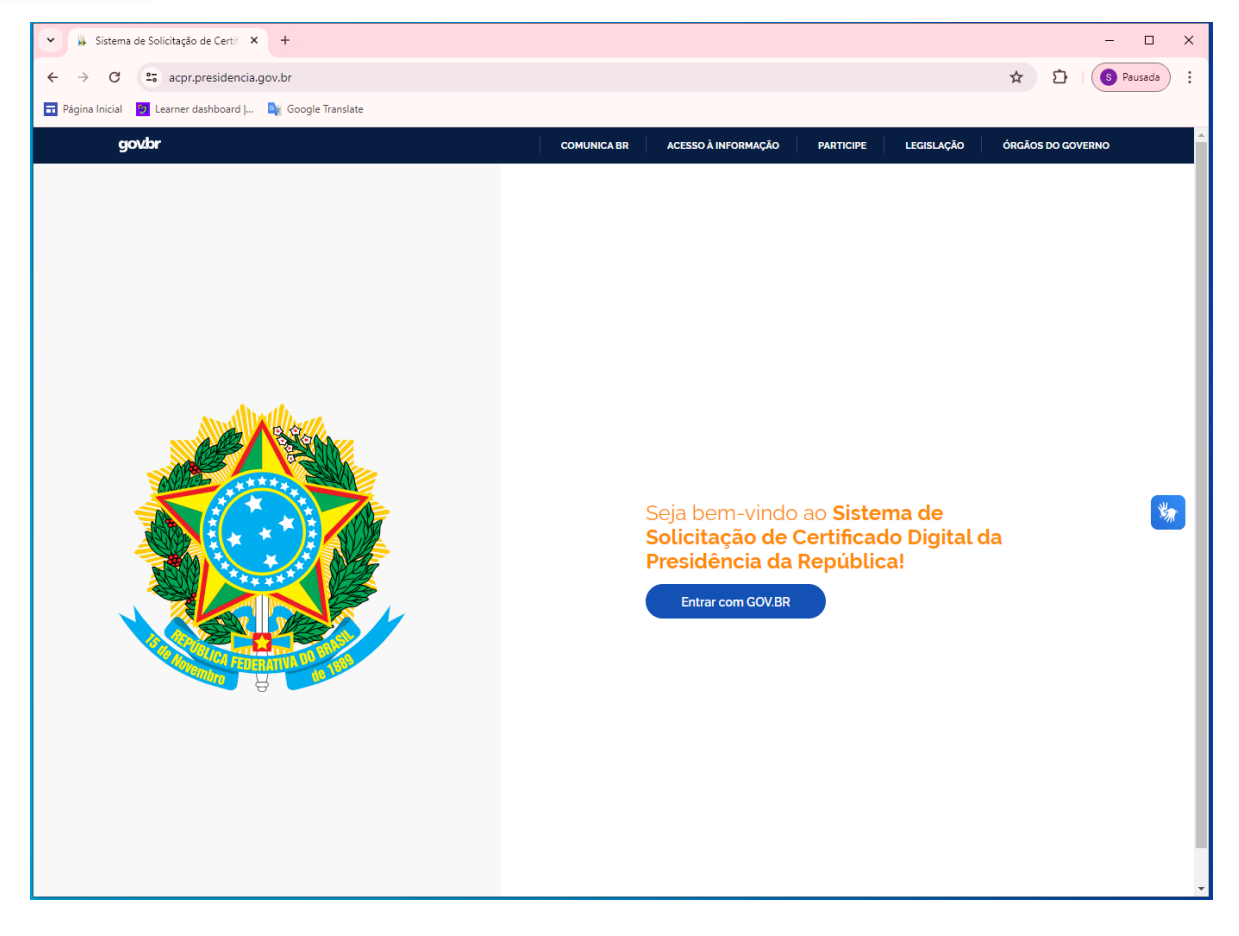

Figura 2 – Página da Sistema de Solicitação de Certificado Digital da Presidência da República

Passo 3: Na tela de início, no quadro à direita, clique no botão "Entrar com GOV.BR";

Passo 4: Escolha uma das formas de acesso:

Número de CPF : Digite o seu CPF e senha; ou

Login com seu banco: Digite os dados e senha da sua conta bancária; ou

Seu certificado digital: Conecte o certificado e digite a senha; ou

Seu certificado digital em nuvem

**Nota 3**: (Se habilitado) digite o código de acesso enviado para o seu celular (verificação em duas etapas). Para receber o código você precisa estar com o aplicativo gov.br instalado e logado no seu celular.

Passo 5: Aceite o Termo de Tratamento de Dados Pessoais clicando do caixa de marcação "Li e estou ciente sobre o tratamento dos meus dados pessoais", figura 3;

|                                                                                                    |                                                                                                    | C+ Sair                                                                                                    |
|----------------------------------------------------------------------------------------------------|----------------------------------------------------------------------------------------------------|----------------------------------------------------------------------------------------------------|
|                                                                                                    |                                                                                                    |                                                                                                    |
|                                                                                                    |                                                                                                    |                                                                                                    |
| suário concorda com o tratamento de se                                                                                         | eus dados pessoais para finalid                                                                                               | lade específica, em conformidade com a Lei                                                                                                    |
| ra da Presidência da República - ACPR, lo<br>nto de seus dados pessoais, bem como re<br>ão, processamento, arquivamento, armaz | ocalizada na sala 1 do Anexo IV<br>ealize o tratamento de seus dac<br>zenamento, eliminação, avaliaçí                         | da Diretoria de Tecnologia da Presidência<br>dos pessoais, envolvendo operações como<br>ão ou controle da informação.                                                                                                  |
|                                                                                                    |                                                                                                    |                                                                                                    |
|                                                                                                    |                                                                                                    |                                                                                                    |
|                                                                                                    |                                                                                                    |                                                                                                    |
|                                                                                                    |                                                                                                    |                                                                                                    |
| 1                                                                                                    | a da Presidência da República - ACPR, la<br>ito de seus dados pessoais, bem como re<br>3o, processamento, arquivamento, armaz | ra da Presidência da República - ACPR, localizada na sala 1 do Anexo IV<br>to de seus dados pessoais, bem como realize o tratamento de seus da<br>30. processamento, arquivamento, armazenamento, eliminação, avaliaçi |

Figura 3 - Termo de Tratamento de Dados Pessoais

**Passo 6:** Inicialmente, o sistema trará os dados do titular do certificado. Preencha os "**Dados complementares**" e escolha o "**Tipo de certificado desejado**", figura 4 e 5;

| Solicitação de Cer<br>Autoridade Certificadora da Pre | tificado Digital<br>sidência da República - ACPR - versão 1.0.: | 35                   |                   |   | C Sair |      |
|-------------------------------------------------------|-----------------------------------------------------------------|----------------------|-------------------|---|--------|------|
| Dados do Titular                                      |                                                                 |                      |                   |   |        |      |
| Nome:                                                 | STHEFANO GIOVANNY LOBA                                          | TO BENATHAR          |                   |   |        |      |
| CPF:                                                  | 264.374.492-68                                                  |                      |                   |   |        |      |
| Data de Nascimento:                                   | 04/01/1970                                                      |                      |                   |   |        |      |
| Telefone:                                             | 61999525106                                                     |                      |                   |   |        |      |
| Endereço:                                             | QUADRA SQN 103 BLOCO G                                          | 103 ASA NORTE        |                   |   |        |      |
| Município:                                            | BRASILIA-DF                                                     |                      |                   |   |        |      |
| CEP:                                                  | 70.732-070                                                      |                      |                   |   |        |      |
| Email Institucional:                                  | sthefano.benathar@presiden                                      | icia.gov.br          |                   |   |        |      |
| Dados Complementar                                    | res                                                             |                      |                   |   |        |      |
| RG:                                                   | Órgão expedidor:                                                | UF:                  | smartCardLogon:   |   |        |      |
|                                                       |                                                                 | <b>`</b>             | STHEFANO.BENATHAR |   |        | *    |
| Informe o número do RG                                | Informe o óraão expedidor                                       | Informe a UF         | Campo obrigatório |   |        | -110 |
| Campo obrigatório                                     | Campo obrigatório                                               | do RG                |                   |   |        |      |
|                                                       |                                                                 | Campo<br>obrigatório |                   |   |        |      |
| Tipo do Certificado                                   |                                                                 |                      |                   |   |        |      |
| Selecione o tipo de certificado                       | desejado:                                                       |                      |                   |   |        |      |
|                                                       |                                                                 |                      |                   | ~ |        |      |
| Selecione o certificado                               |                                                                 |                      |                   |   |        |      |
| Campo obrigatório.                                    |                                                                 |                      |                   |   |        |      |
| Contratante:                                          |                                                                 |                      |                   |   |        |      |
| - Selecione primeiro o tip                            | o de certificado -                                              |                      |                   | ~ |        |      |
| Selecione o contratante<br>Campo obrigatório.         |                                                                 |                      |                   |   |        |      |

Figura 4 - Solicitação de certificado digital

| Nome:                                                 | STHEFANO BENATHAR                     |           |                                   |  |
|-------------------------------------------------------|---------------------------------------|-----------|-----------------------------------|--|
| CPF:                                                  | 264.XXX.XXX-XX                        |           |                                   |  |
| Data de Nascimento:                                   | 04/01/1970                            |           |                                   |  |
| Telefone:                                             | 61999                                 |           |                                   |  |
| Endereço:                                             | QUADRA SQN BLOCO                      | ASA NORTE |                                   |  |
| Município:                                            | BRASILIA-DF                           |           |                                   |  |
| CEP:                                                  | 70.7 -070                             |           |                                   |  |
| Email Institucional:                                  | sthefano.benathar@presidenc           | ia.gov.br |                                   |  |
| 019 '937                                              | Orgão expedidor:                      | UF:       | smartCardLogon: STHEFANO.BENATHAR |  |
| 010 027                                               |                                       |           |                                   |  |
| ampo obrigatório                                      | Campo obrigatório                     | Campo     | Campo obrigatório                 |  |
|                                                       |                                       | oungatono |                                   |  |
| lipo do Certificado                                   |                                       |           |                                   |  |
| elecione o tipo de certificado                        | desejado:                             |           |                                   |  |
|                                                       |                                       |           | ~                                 |  |
| Cortificado do Porcoa fici                            | ez A2 com validado do 26 mosos        |           |                                   |  |
| Certificado de Pessoa lisi                            | ca A3 com validade de 60 meses        |           |                                   |  |
| Certificado de Pessoa fisi                            |                                       | neses     |                                   |  |
| Certificado de Pessoa fisi<br>Certificado de nuvem de | Pessoa física A3 com validade de 36 r | neses     |                                   |  |

Figura 5 – Solicitação de certificado digital

**ATENÇÃO**: Para servidores externos, ou seja, que não estão lotados na Presidência da República, na Vice-Presidência da República ou em algum órgão vinculado à Casa Civil, não é permitida a emissão do Certificado de Pessoa Física A3 com <u>validade de 5 anos</u>.

Passo 7: após finalizar o preenchimento do formulário, clique no botão "Enviar". Figura 6.

| Solicitação de Certific<br>Autoridade Certificadora da Presidênc | cado Digital<br>ia da República - ACPR - versão 1.0.35 |                      |                   |   | G Sair |    |
|------------------------------------------------------------------|--------------------------------------------------------|----------------------|-------------------|---|--------|----|
| Dados do Titular                                                 |                                                        |                      |                   |   |        |    |
| Nome:                                                            | STHEFANO GIOVANNY LOBATO                               | BENATHAR             |                   |   |        |    |
| CPF:                                                             | 264.374.492-68                                         |                      |                   |   |        |    |
| Data de Nascimento:                                              | 04/01/1970                                             |                      |                   |   |        |    |
| Telefone:                                                        | 61999525106                                            |                      |                   |   |        |    |
| Endereço:                                                        | QUADRA SQN 103 BLOCO G 103                             | ASA NORTE            |                   |   |        |    |
| Município:                                                       | BRASILIA-DF                                            |                      |                   |   |        |    |
| CEP:                                                             | 70.732-070                                             |                      |                   |   |        |    |
| Email Institucional:                                             | sthefano.benathar@presidencia.                         | gov.br               |                   |   |        |    |
| Dados Complementares                                             |                                                        |                      |                   |   |        |    |
| RG:                                                              | Órgão expedidor:                                       | UF:                  | smartCardLogon:   |   |        | ×. |
| 0196237937                                                       | MD                                                     | DF ¥                 | STHEFANO.BENATHAR |   |        |    |
| Campo obrigatório                                                | Campo obrigatório                                      | Campo<br>obrigatório | Campo obrigatório |   |        |    |
| Tipo do Certificado                                              |                                                        |                      |                   |   |        |    |
| Selecione o tipo de certificado deseja                           | ado:                                                   |                      |                   |   |        |    |
| Certificado de Pessoa fisica A3                                  | com validade de 60 meses                               |                      |                   | * |        |    |
| Campo obrigatório.                                               |                                                        |                      |                   |   |        |    |
| Contratante:                                                     |                                                        |                      |                   |   |        |    |
| Diretoria de Tecnologia                                          |                                                        |                      |                   | ~ |        |    |
| Campo obrigatório.                                               |                                                        |                      |                   |   |        |    |
| Enviar                                                           |                                                        |                      |                   |   |        |    |

**Nota 7:** O **Número de Referência** do Pedido foi encaminhado para o e-mail informado no formulário, ele será necessário na ocasião da instalação do certificado digital a ser realizada pelo Agente de Registro da AC PR.

Passo 8: formalizar a solicitação de emissão de certificado digital no sistema SUPER, segundo ANEXO I.

**ATENÇÃO:** Para usuários que não tem acesso ao sistema SUPER da Presidência da República, preencher o formulário do **ANEXO II**, assinar e encaminhar digitalizado para o e-mail <u>acpr@presidencia.gov.br</u>

#### **ANEXO I**

#### INSTRUÇÕES PARA CRIAÇÃO DO PROCESSO NO SUPER

#### 1 PRÉ-REQUISITOS

1.1 Ser servidor da Presidência da República ou da Vice-Presidência da República.

#### 2 PROCEDIMENTOS

- 2.1 Acessar o sistema SUPER (<u>Clique aqui!</u>);
- 2.2 Clicar na opção "Iniciar Processo":

| PRESIDÊNCIA DA REPÚBLICA                    |         |
|---------------------------------------------|---------|
| = Super.gov.br 🐼)                           | 4.0.7.9 |
|                                             | × ^     |
| Pesquisar no Menu (Alt + m)                 |         |
| <ul> <li>Acompanhamento Especial</li> </ul> |         |
| 🛢 Base de Conhecimento                      |         |
| 📫 Blocos                                    |         |
| 💶 Contatos                                  |         |
| Controle de Prazos                          |         |
| Controle de Processos                       |         |
| 🗠 Estatísticas                              | -       |
| ★ Favoritos                                 |         |
| 🙅 Grupos                                    | -       |
| Iniciar Processo                            |         |
| Narcadores                                  |         |
| Painel de Controle                          |         |

2.2.1 No campo Escolha o Tipo do Processo: selecione "Tecnologia – Certificação Digital":

| Escolha o Tipo do Processo: 🕀                               |
|-------------------------------------------------------------|
| TECNOLOGIA                                                  |
| Tecnologia - Certificação Digital                           |
| Tecnologia - Credenciamento na Rede e Sistemas              |
| Tecnologia - Serviços de Telefonia                          |
| Tecnologia - Solicitação para Acesso Remoto à Rede PR (VPN) |

- 2.2.2 No campo Especificação: escreva "Solicitação de certificado digital";
- 2.2.3 No campo <u>Interessados</u>: informe o nome de quem está solicitando o certificado digital. Caso o nome do interessado seja inexistente, o sistema irá perguntar se deseja incluir, clique no botão <<OK>>;
- 2.2.4 Em Nível de Acesso, deixe a opção Restrito marcada e em Hipótese Legal: selecione "Informação Pessoal (Art. 31 da Lei nº 12.527/2011) e depois clique no botão <<<u>S</u>alvar>> para criar o processo.

| niciar Processo                                           |                                                  |         |              | Salvar Voltr |
|-----------------------------------------------------------|--------------------------------------------------|---------|--------------|--------------|
| ipo do Processo:                                          |                                                  |         |              |              |
| ecnologia - Certificação Digital                          |                                                  |         | ~            |              |
| specificação:                                             |                                                  |         |              |              |
| Solicitação de certificado digital                        |                                                  |         |              |              |
| assificação por Ass <u>u</u> ntos:                        |                                                  |         |              |              |
|                                                           |                                                  |         |              |              |
| 020.2 - IDENTIFICAÇÃO FUNCIONAL (inclusive Carteira, Cart | áo, Crachá, Credencial e Passaporte Diplomático) |         |              |              |
|                                                           |                                                  |         | - <b>+</b>   |              |
| teressados:                                               |                                                  |         |              |              |
|                                                           |                                                  |         |              |              |
| ULANO DE TAL                                              |                                                  |         | · 🔎 💦 🚺      |              |
|                                                           |                                                  |         | - <b>T</b> + |              |
| servações desta unidade:                                  |                                                  |         |              |              |
|                                                           |                                                  |         | <u>^</u>     |              |
|                                                           |                                                  |         | Ŧ            |              |
| Nivel de Acesso                                           |                                                  |         |              |              |
| Sigiloso                                                  | Restrito                                         | Público |              |              |
| Hipótese Legal:                                           |                                                  |         |              |              |
| Informação Pessoal (Art. 31 da Lei nº 12.527/2011)        |                                                  |         | ~            |              |

Salvar Voltar

2.2.5 Após criar o processo, Clicar no botão <<Incluir Documento>>:

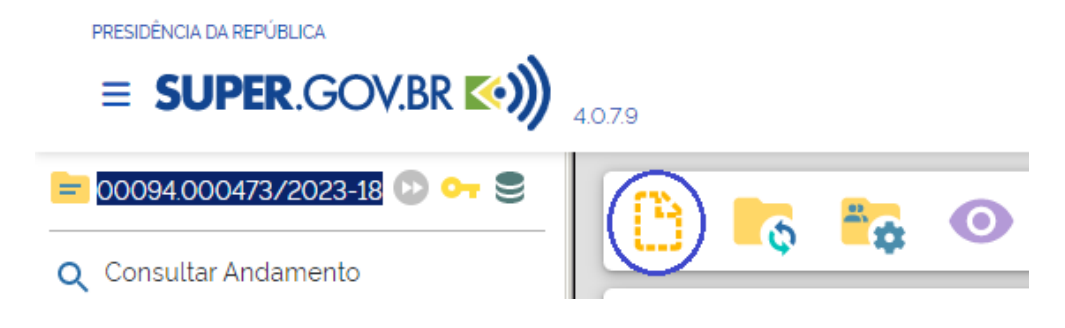

2.2.6 No campo Escolha o Tipo de Documento: selecione "Certificado Digital":

#### **Gerar Documento**

| Escolha | 0 | Tipo | do | Documento: | 0 |
|---------|---|------|----|------------|---|
| Locoma  | ~ | npo  | uv | Documento. | ~ |

| Externo                                              |
|------------------------------------------------------|
| Certificado Digital                                  |
| Credenciamento de Usuario no SEI-PR                  |
| DOD - Documento de Oficialização da Demanda -<br>TIC |
| Declaração e Ciência Gestor/Fiscal                   |
| Despacho                                             |
| Documento                                            |
| E mail                                               |

- 2.2.7 No campo Descrição: escreva "Solicitação de certificado digital";
- 2.2.8 No campo Interessados: informe o nome de quem está solicitando o certificado digital. Caso o nome do interessado seja inexistente, o sistema irá perguntar se deseja incluir, clique no botão <<OK>>;
- 2.2.9 No campo Destinatários: escreva Autoridade Certificadora e selecione a opção "Autoridade Certificadora (ACPR/DITEC/SA/SE/CC/PR)";
- 2.2.10 Em **Nível de Acesso**, deixe a opção Restrito marcada e em **Hipótese Legal:** selecione "Informação Pessoal (Art. 31 da Lei nº 12.527/2011) e depois clique no botão <<<u>S</u>alvar>> para criar o documento.

| Gerar Documento                                               |                     |           |              | Salvar Voltar |
|---------------------------------------------------------------|---------------------|-----------|--------------|---------------|
|                                                               | Certificado Digital |           |              |               |
| Texto Inicial<br>Documento Modelo<br>Tento Paddo<br>() Renhum |                     |           |              |               |
| Descrição:                                                    |                     |           |              |               |
| Solicitação de certificado digital                            |                     |           |              |               |
| Nome na Árvore:                                               |                     |           |              |               |
| interessados.                                                 |                     |           |              |               |
| FULANO DE TAL                                                 |                     |           | P ▶ X        |               |
| Destinatários:                                                |                     |           |              |               |
| Autoridado Cartificadora (ACDD/D)TEC /SA /SE /CC /DD)         |                     |           |              |               |
|                                                               |                     |           | . <b>†</b> ¥ |               |
| Classificação por Assyntos.                                   |                     |           |              |               |
|                                                               |                     |           |              |               |
|                                                               |                     |           | . ÷+         |               |
| Observações desta unidade:                                    |                     |           |              |               |
|                                                               |                     |           | *<br>*       |               |
| Nivel de Acesso                                               |                     |           |              |               |
| ◯ Siglioso                                                    | Restrito            | O Público |              |               |
| Hipótese Legal:                                               |                     |           |              |               |
| Informação Pessoal (Art. 31 da Lei nº 12.527/2011)            |                     |           | ~            |               |

- 2.2.11 Preencha os dados solicitados no documento informando os Dados do Solicitante, os Dados da Solicitação no Site da ACPR, o Tipo de Certificado Digital e o (s) Sistema (s) de Interesse.
- 2.2.12 Assinar o documento e encaminhar o processo para a Autoridade Certificadora ACPR:

|                                 | 4.0.7.9 |            |             |        |   |   |            |            |   |   |                     |                              |                       |            |
|---------------------------------|---------|------------|-------------|--------|---|---|------------|------------|---|---|---------------------|------------------------------|-----------------------|------------|
| Certificado Digital 4 (4100032) | B       | -          | 0           | I,     | i | ₽ | <i>•</i> * | <b>2</b> 1 | 2 | R | \$<br>0             | ÷                            | PDF                   | •          |
| Q Consultar Andamento           | Certi   | ficado Dig | gital nº 4, | / 2023 |   |   |            |            |   |   | <b>PRESI</b><br>Aut | <b>DÊNCIA D</b><br>oridade C | A REPÚB<br>ertificado | LICA<br>ra |

2.2.13 No campo Unidades: informe Autoridade Certificadora e selecione a opção "Autoridade Certificadora (ACPR/DITEC/SA/SE/CC/PR" e clique no botão <<Enviar>>. Para acompanhar o processo, marque a opção "Manter processo aberto na unidade atual" como na figura abaixo:

| Enviar Processo                                               |                                    |          |        |
|---------------------------------------------------------------|------------------------------------|----------|--------|
|                                                               |                                    |          | Enviar |
| Processos:                                                    |                                    |          |        |
| 00094.001296/2021-17 - Tecnologia - Certificação Digital      |                                    | <b>`</b> |        |
| Unidades:                                                     |                                    |          |        |
|                                                               | Mostrar unidades por onde tramitou |          |        |
|                                                               |                                    |          |        |
| Manter processo aberto na unidade atual                       |                                    |          |        |
| 🗌 Remover anotação                                            |                                    |          |        |
| Enviar e-mail de notificação                                  |                                    |          |        |
| Retorno Programado         O Data certa         Prazo em días |                                    |          |        |

## **3** ORIENTAÇÕES FINAIS

Aguarde o contato da AC PR para realizar o agendamento e emissão do certificado digital.

#### ANEXO II

# PRESIDÊNCIA DA REPÚBLICA

### Autoridade Certificadora

Pedido de Certificado Digital junto à Autoridade Certificadora da Presidência da República - AC PR

|                             |                                             |                                                           | Brasília, | de           | de 2024. |
|-----------------------------|---------------------------------------------|-----------------------------------------------------------|-----------|--------------|----------|
|                             |                                             |                                                           |           |              |          |
|                             |                                             |                                                           |           |              |          |
|                             | Dados                                       | s do Solicitante                                          |           |              |          |
| Nome Completo:              |                                             |                                                           |           |              |          |
| Cargo/Função:               |                                             |                                                           |           |              |          |
| Telefone:                   |                                             |                                                           |           |              |          |
| E-mail Funcional:           |                                             |                                                           |           |              |          |
|                             | Dados da Solic<br>( <u>https://certific</u> | i <b>tação no Site da AC PF</b><br>ados.serpro.gov.br/arp | R<br>[]   |              |          |
| Número de Referência:       |                                             |                                                           |           |              |          |
| Tipo de Certificado Digital |                                             |                                                           |           |              |          |
| [ ] A3 Pessoa Física [ ] A3 | Pessoa Jurídica                             | [ ] A1 Equipamento                                        | [ ] Serpr | oID A3 Pesso | a Física |
| Sistemas de Interesse       |                                             |                                                           |           |              |          |

[]SIDOF []TCI []VPN []SCDP []SIAPENET []SIGAC []SINC []Outros

Atenciosamente,

1

(Assinado eletronicamente)

Nome da Chefia imediata/Coordenador